# Faxitron<sup>®</sup> Path

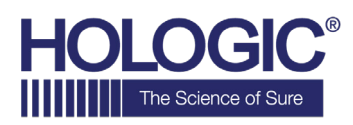

Specimen Radiography System

# HIZLI BAŞLANGIÇ KILAVUZU

# 1. GÜCÜ AÇIN

- Faxitron Path kabininin arkasındaki güç düğmesinin
  ON (Açık) konumuna getirildiğinden emin olun.
- Faxitron Path kabininin önündeki anahtarı **on** (açık) konumuna çevirin.
- Bilgisayarı ve monitörü **açın**.

# 2. YAZILIMI BAŞLATIN

- Faxitron Path röntgen haznesinde hiçbir şey olmadığını doğrulayın.
- Masaüstünün ortasındaki Vision simgesine çift tıklayın.

# 3. KALİBRE EDİN

• Giriş yaptıktan sonra kalibrasyon yapmanız istenecektir. Devam etmek için **"Calibrate"** (Kalibre et) düğmesine basın.

# 4. HASTA VERİLERİ

- "Start Procedure" (Prosedür Başlat) öğesine tıklayın.
- "Select from Worklist" (İş Listesinden Seç) öğesine tıklayın.
- Hastanın adını bulun ve çift tıklayın.
- Eksik olan zorunlu alanları girin, örneğin Laterality (Yanallık).
- "Accept" (Kabul et) öğesine tıklayın.

#### 5. RÖNTGENLE GÖRÜNTÜLEME

- Numuneleri, Faxitron Path Röntgen haznesine yerleştirin (isterseniz büyütme tepsisi kullanın).
- Röntgeni etkinleştirmek için yeşil **"X-ray"** (Röntgen Işını) düğmesine basın, birkaç saniye sonra görüntü belirecektir.

# 6. GÖRÜNTÜ İŞLEME

- Pencere/seviye işlevi için parlaklığı ve kontrastı değiştirmek üzere farenin sol düğmesine basılı tutun ve fareyi sürükleyin.
- Görüntüyü büyütmek için yakınlaştırmayı ayarlayın.

#### 7. PACS'A DEPOLAMA

 Ekranın sol tarafındaki "PACS Store" (PACS Depola) düğmesine tıklayın.

#### 8. YAZDIRMA

• Ekranın sol tarafındaki **"PACS Print"** (PACS Yazdır) düğmesine tıklayın.

#### **9. KAPATMA**

- Sol taraftaki "System Shutdown" (Sistemi Kapat) düğmesine tıklayın, ardından "OK" (Tamam) öğesine tıklayın.
- Faxitron Path kabinindeki anahtarı **off** (kapalı) konumuna çevirin.

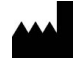

Hologic, Inc. 600 Technology Drive, Newark, DE 19702 ABD 1.800.447.1856 www.hologic.com

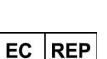

Hologic, BV Da Vincilaan 5 1930 Zaventem Belçika Tel: +32 2 711 46 80 Faks: +32 2 725 20 87 AU SPONSORU

Hologic Pty Ltd Suite 302, Level 3 2 Lyon Park Road Macquarie Park NSW 2113 Tel: 02 9888 8000 CE

Faxitron Path sistemi, PathVision Sistemi olarak da adlandırılır.

MAN-10245-3602 Rev. 001 (7/24) Hologic Inc. ©2024 Tüm hakları saklıdır. Hologic, Path, PathVision, Faxitron ve The Science of Sure; Amerika Birleşik Devletleri'nde ve/veya diğer ülkelerde, Hologic, Inc. ve/veya yan kuruluşlarının ticari markaları ve/veya tescilli ticari markalarıdır. Bu bilgiler ABD ve diğer piyasalardaki sağlık mesleği mensuplarına yöneliktir ve teşvik ya da promosyon faaliyetlerinin yasak olduğu yerlerde bu tür faaliyetlere yönelik olarak tasarlanmamıştır. Hologic materyalleri, web siteleri, e-Yayınlar ve fuarlar aracılığıyla dağıtıldığından, bu tür materyallerin nerede göründüğünü kontrol altına almak her zaman mümkün değildir. Belirli bir ülkede hangi ürünlerin satışa sunulduğuna dair özel bilgiler için lütfen yerel Hologic temsilcinizle iletişime geçin.

www.hologic.com/package-inserts